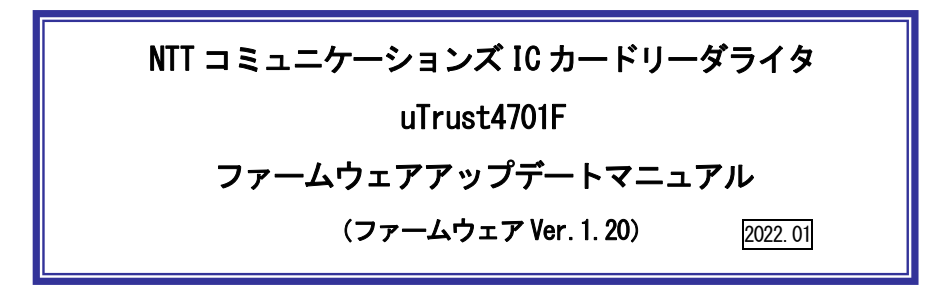

本マニュアルは uTrust4701F の制御プログラム (ファームウェア) の更新方法を説明する ものです。

※ファームウェアの更新は、ドライバソフトのインストール後に行ってください。 ※標準製品のファームウェアに書き換える場合も手順は同様です。

1. ファームウェアのバージョン、更新内容

| バージョン | 1. 20              |
|-------|--------------------|
| 更新内容  | 通信エラー時の再処理を追加しました。 |
| 制限事項  | 特に無し。              |

2. ファームウェアのアップデート手順

【ご注意】ファームウェアのアップデートはWindows 8.1 / 10 / 11 のパソコンで可能です。macOS には対応していません。

- ① ドライバソフトを事前にダウンロード、インストールして、uTrust4701F をパソコンに接続して ください。
  - (ア) ダウンロードしたファイル「uTrust4701\_FW\_V1.20.ZIP」を解凍してできた、 「uTrust4701\_FW\_V1.20」のフォルダ内の 「FWUpdate\_uTrust4701F\_V1\_20\_Build1\_66\_SingleSlot\_EofSof\_11.exe」をダブルクリッ クしてください。

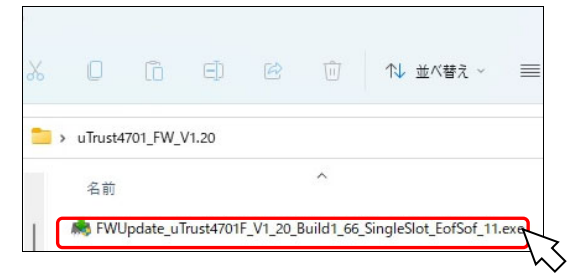

② 下図が表示されたら、 [はい] ボタンを押してください。

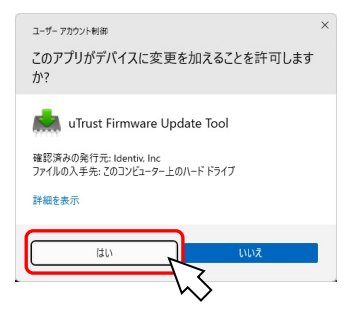

④ 下図が表示されたら、「Update firmware」ボタンを押してください。

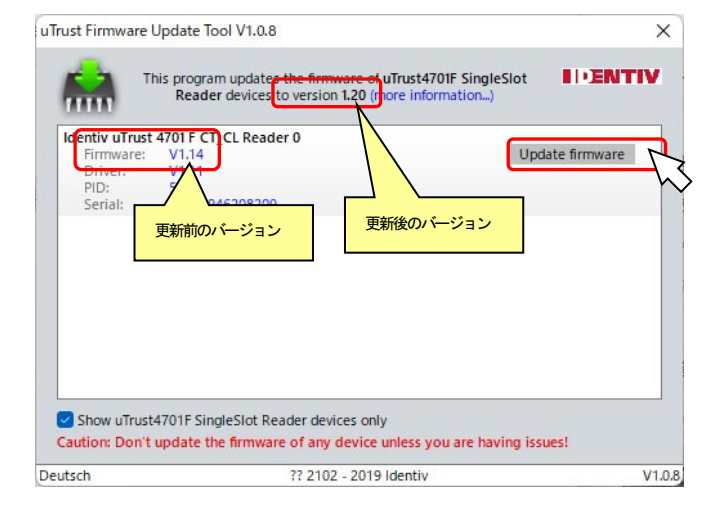

⑤ 下図が更新の画面です。完了画面(⑥)表示までそのままお待ちください。

| Trust Firmw | are Update Tool V1.0.8                                                                                           | ×       |
|-------------|----------------------------------------------------------------------------------------------------|---------|
| <b>e</b>    | This program updates the firmware of uTrust4701F SingleSlot<br>Reader devices to version 1.20 (more information) | IDENTIV |
| Identive 0  | LOUD 4701 F Contact Reader 0                                                                                     |         |
| The de      | vice is being updated.                                                                                           |         |
| Donot       |                                                                                                    |         |
|             |                                                                                                    |         |
|             |                                                                                                    |         |
|             |                                                                                                    |         |
|             |                                                                                                    |         |
|             |                                                                                                    |         |
|             |                                                                                                    |         |
|             |                                                                                                    |         |
|             |                                                                                                    |         |
| Chow u      | Trust4701E SingleSlot Deader devices only                                                                        |         |
| Caution: D  | on't update the firmware of any device unless you are having iss                                                 | ues!    |
| eutsch      | ?? 2102 - 2019 Identiv                                                                                           | V1.0.8  |
|             |                                                                                                    |         |

⑥ ファームウェアの更新が完了すると下図が表示されます。[OK]ボタンを押してください。

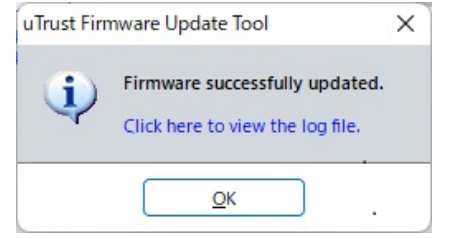

⑦ 更新ツールに戻ったら、[×]ボタンで終了してください。

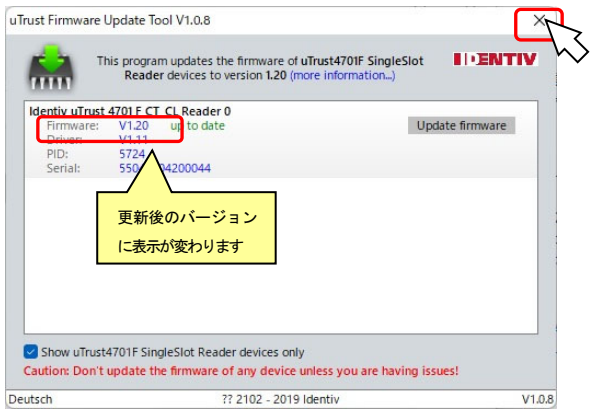

## お問合せ先

NTT コミュニケーションズ

サポートセンタ

http://www.ntt.com/jpki 上記サイトを確認の上、e-Mail でお問い合わせください。

受付時間 10:00~17:00

土・日・祝日・年末年始(12 月 29 日~1 月 3 日)を除く